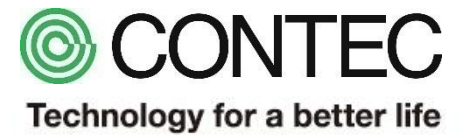

# M2M Gateway 通信設定サンプルファイル ~Modbus/TCP編~

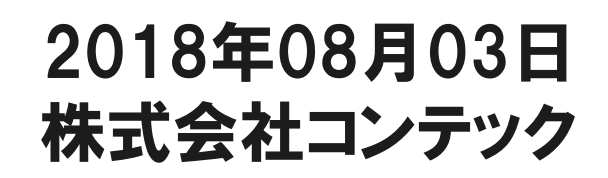

## 本サンプルを利用するに当り、最低限必要な機材を以下に示します。 動作確認や信号状況を変化させるためのスイッチ・センサ類は適宜ご用意下さい。

| 品名             | 型式                     | 必要数 | メーカー   |
|----------------|------------------------|-----|--------|
| M2M Gateway    | CPS-MG341-ADSC1-111 %1 | 1   | CONTEC |
| ノートPC          | - **2                  | 1   | -      |
| LANケーブル        | -                      | 1   | -      |
| Modbus/TCPスレーフ | - ※3                   | 1   | -      |
|                |                        |     |        |

- ※1:本型式以外でも、M2M Gatewayシリーズなら動作致します。
- ※2: Google Chrome、Firefox、Internet Exproler11等が動作するPCをご利用下さい。
- ※3:本書では、ノートPC上のModbusシミュレータを用いて通信しています。
   『mod\_RSsim』というフリーのModbusシミュレーションソフトウェアで動作確認を致しました。
   ソフト側設定は、本仕様書末尾にございます。
   ※SourceForge 様のソフトウェアでございます。

https://ja.osdn.net/projects/sfnet\_modrssim/downloads/mod\_RSsim.exe/

## サンプル概要

本サンプルはM2M Gatewayを用いて、Modbus/TCP通信を実施する際の参考設定です。 『IP:10.1.1.200』のModbus/TCPスレーブからデータを取得し、画面表示致します。 概要は以下に示します。

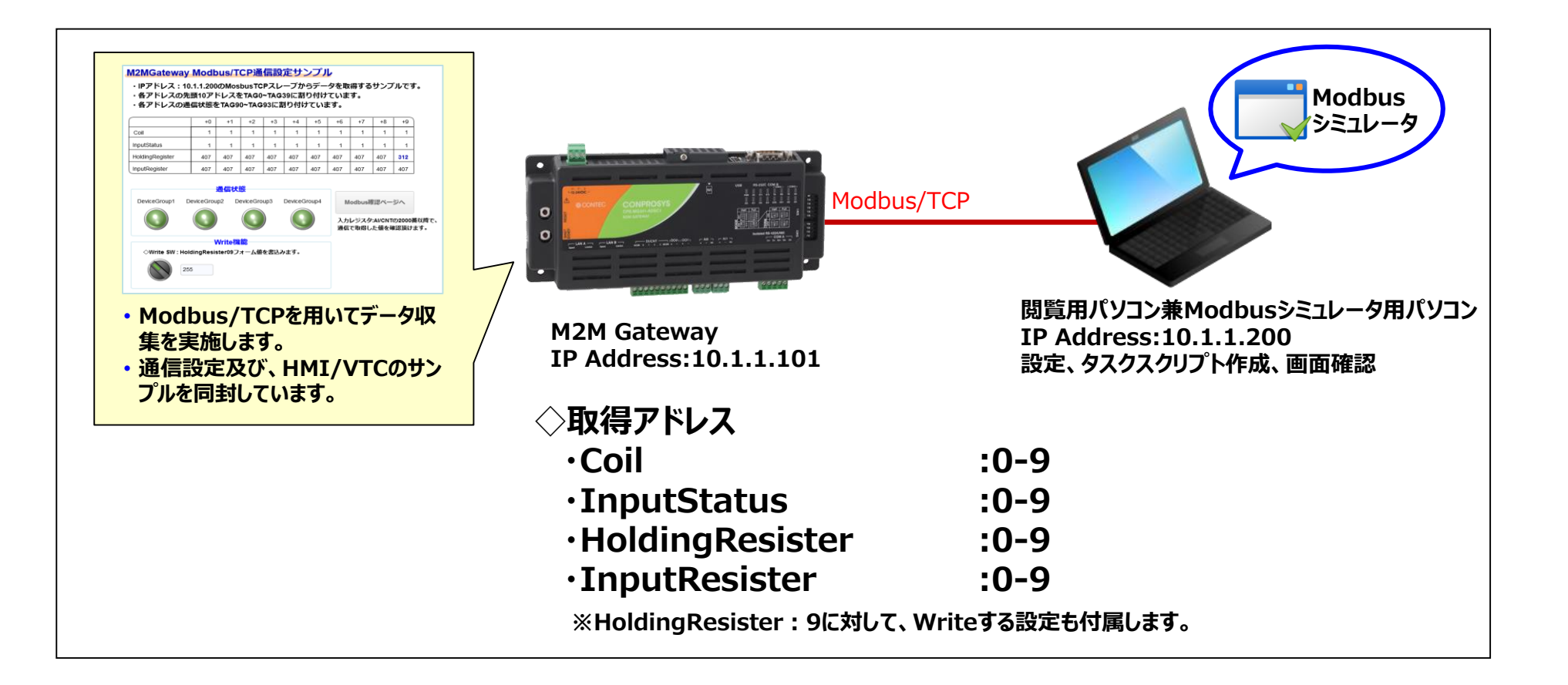

## M2M Gateway概要

### 製品概要

PLCと通信する機能を標準的に有した、M2M/IoT向けコントローラです。マルチベンダー・マルチインターフェースに対応し、通信で取得した データは、CONPROSYS標準のHMI・VTC機能連携で、直感的にデータ加工・表示・クラウド連携などを実施いただく事が可能です。

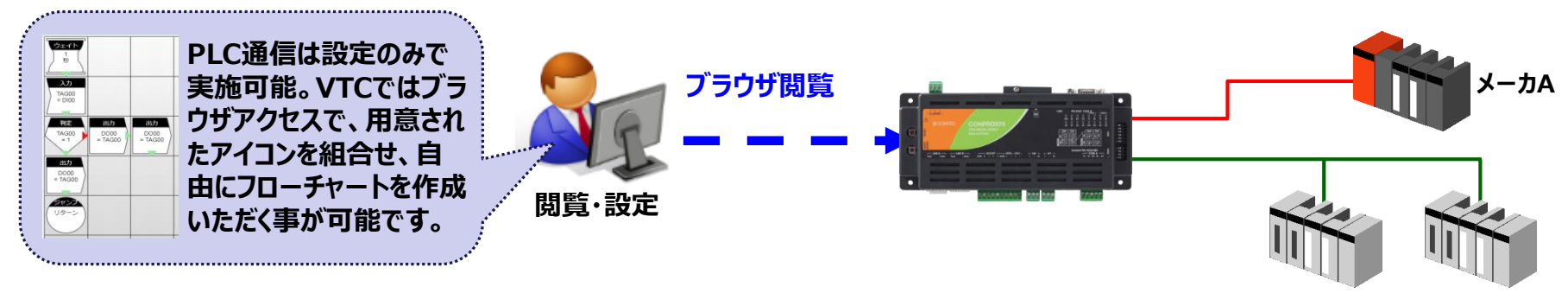

#### ■ PLC通信機能連携イメージ

メーカB メーカB

M2M GatewayがPLCより通信でデータ取得し、ファイル生成~送信するまでのイメージを下記に示します。 本サンプルでは、①~②まで設定済みです。 ①PLC通信より取得したデータをM2M Gateway内部メモリ(Modbusスレーブメモリ)へ展開。 ②M2M Gateway内のタスク機能によりM2M Gateway内部メモリ値を取得。

③タスク機能にてCSVファイルを生成し送信。

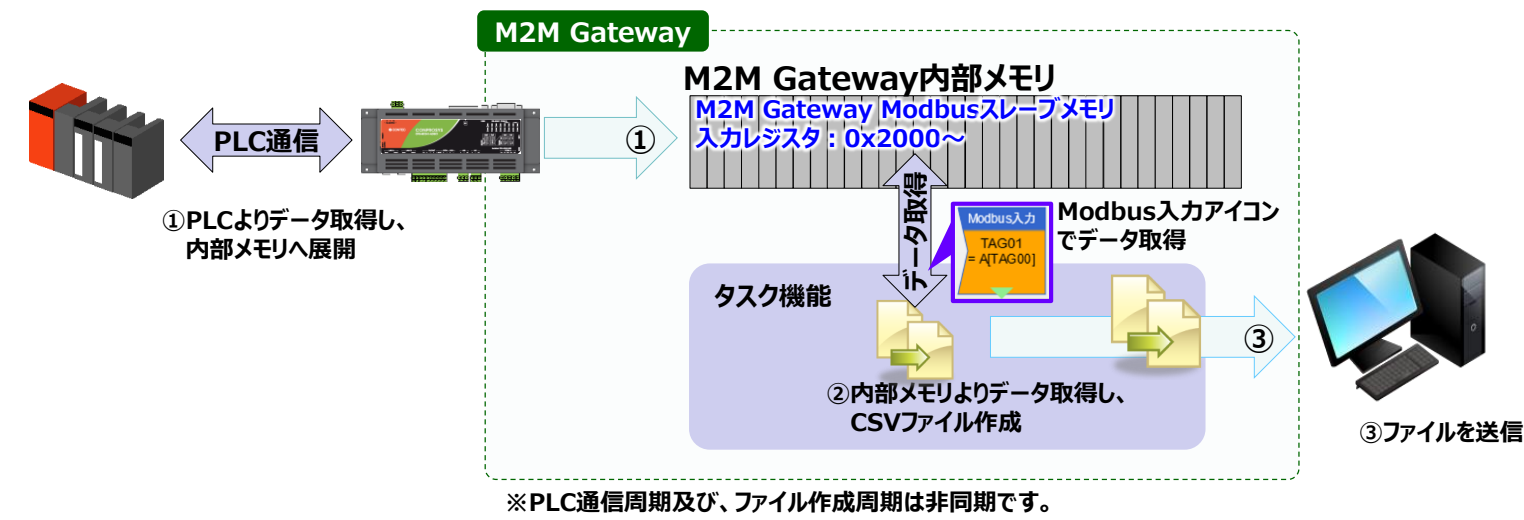

設定概要

#### ■ 設定概要

本サンプルをご利用いただく際の、全体的な流れを紹介いたします。

1. シミュレータソフトインストール・PCネットワーク設定

シミュレータソフトをダウンロードし、PCのIPを10.1.1.200にして起動下さい。 もしくは、ご用意されたModbus/TCP機器のIPを10.1.1.200に設定下さい。 ※一般的にModbus/TCPでは502番ポートを使用しますが、ご利用機器のポート番号も念のためご確認下さい。

本設定の詳細説明は割愛致します。

### 2. サンプルファイル適応

ダウンロード頂いたサンプルファイルをお手元のコントローラに反映頂き、各種設定が問題ないか確認下さい。

PLC設定確認
 PLC通信設定内容が正しいかご確認下さい。

#### > タスク・モニタリング画面確認

各サンプルが反映されているか確認下さい。確認完了後、コントローラにて設定保存及び再起動を実施下さい。

#### 3. 動作確認

M2M Gateway再起動後、モニタリング画面にて、各種動作を確認下さい。

## サンプルタスク使用方法

- ① CONPROSYSのメニュー画面:メンテナンス欄より、[設定ファイル] [リストア] [参照]をクリックします。
- ② ダウンロードしたファイルを展開したフォルダから「ModbusTCP\_demo.dat」を選択し、[更新]を選択します。
- ③ メニュー画面の[終了]-[保存と再起動]を選択します。
- ④ 再起動後、メニュー画面中:設定欄より、[PLC]を選択し、PLC通信設定を確認下さい。

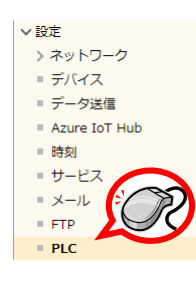

⑤ PLC通信設定確認後、メニュー画面中の[モニタリング編集]にてサンプルモニタリング画面を表示下さい。

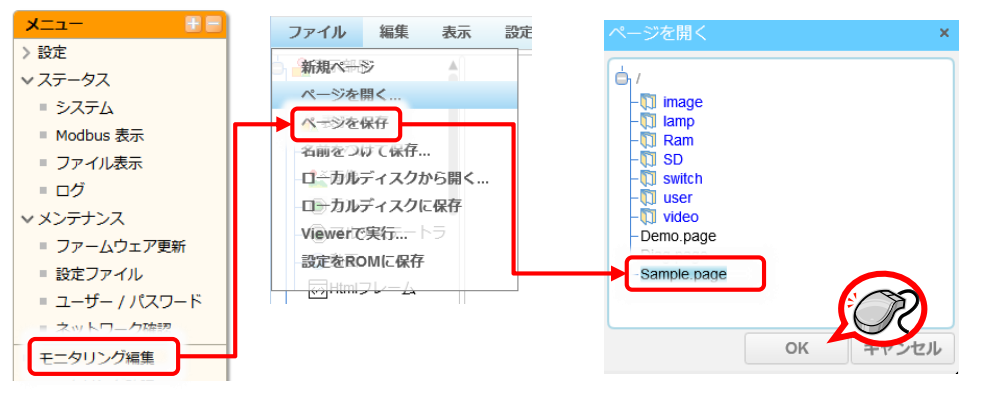

## ◆ PLC通信設定

・本サンプルでは、以下の設定を施しています。
 本サンプル設定を参考に、実際に通信する機器との設定を実施下さい。

## ◇リンク設定

- 主に通信プロトコルや通信ポートを設定する箇所です。
- 今回はModbus/TCPなので、メーカー:
   MODBUS、通信方式: Ethernetを選択します。

| リンク     |                                                                                              |
|---------|----------------------------------------------------------------------------------------------|
| リンク名    | MODBUS                                                                                       |
| メーカー    | MODBUS                                                                                       |
| 通信方式    | Ethernet                                                                                     |
| フォーマット  | 2 тср                                                                                        |
| フレーム    | ?                                                                                            |
| リンクタイプ  | MODBUS_TCP.lin                                                                               |
| IP アドレス | 10.1.1.200                                                                                   |
| ポート番号   | 2 502                                                                                        |
| 変更削除    | IPアドレスは、通信する機器のII<br>を設定下さい。ポート番号に関し<br>は、Modbus/TCPは一般的に<br>502を使用しますが、通信する機<br>器の仕様を確認下さい。 |

◇CPU設定

- 主にステーション番号やタイムアウト秒、リトライを設定する箇所です。
- ・ 状況に応じて、タイムアウトやリトライ回数を設定下さい。

| CPU             |                       |
|-----------------|-----------------------|
| CPU 名           | MODBUS                |
| 対象リンク名          | MODBUS MODBUS_TCP.lin |
| CPU             | MODBUS -              |
| ステーション番号 🔹      | N/A                   |
| タイムアウト(ミリ秒) 🛛 🔋 | 100                   |
| リトライ回数          | 1                     |
| 変更削除            |                       |

## ◆ デバイスグループ設定

デバイスグループの設定内容を以下に示します。本サンプルでの設定内容は次頁にて示します。

| デバイス          |   |                  |
|---------------|---|------------------|
| デバイス名         | ? | Coil_0-9         |
| 対象 CPU 名      | ? | MODBUS MODBUS    |
| ①デバイスタイプ      | 2 | Coil             |
| 2開始アドレス       | 3 | 0                |
| 終了アドレス        | 3 | 9                |
| 3 Modbus アドレス | 3 | 0 2000h-2009h    |
| 4 Read/Write  | 2 | Read 🝷           |
| 5スキャン間隔(ミリ秒)  | 2 | 100              |
| 6データ形式        | 2 | 符号無し 16bit データ ▼ |
| クラウドキー        | 2 |                  |
| クラウド間隔(秒)     | 3 |                  |

①デバイスタイプ 取得したいPLCのデバイス種別を選択下さい。

②開始アドレス/終了アドレス 取得するデバイスアドレスの開始と終了を指定下さい。10進数で指定下さい。

#### ③Modbusアドレス

M2MGateway内部のModbusアドレスへPLC情報をマッピング可能です。 ※設定は、Modbusエリア(H2000)からのオフセットを10進数でセットします。

内部アドレスにマッピングすることで、後述するModbus入力アイコンを用い、 TAG情報に関連付けすることが可能になります。

### ④Read/Write

PLCの情報を読み込むか、PLCに書込むかを選択します。 『TriggerRead』or『TriggerWrite』とすることで通信タイミングを制御可能です。

### ⑤スキャン間隔

本PLC通信は、定期実行されます。スキャン間隔を指定下さい。

## ⑥データ形式

デバイスにアクセスする際のデータ形式を指定します。 32bit(ダブルワード)の場合は、エンディアンも指定下さい。

VTC経由でなく、直接弊社クラウドサービ スに送る際にご利用下さい。詳細は別途 マニュアルをご覧下さい。

## ◆ デバイスグループ設定

本サンプルでは、Coil、InputStatus、HoldingResister、InputResisterの0~9アドレスを読込み、 内部Modbusアドレスに割り付ける設定をしています。本通信設定を参考に、実際に読込むレジスタ設定を実施下さい。

| デバイス名       | ? | Coil_0-9           | デバイス名 🔹        | InputStatus_0-9    | デバイス名 🔹       | HoldingRegister_0-9 |
|-------------|---|--------------------|----------------|--------------------|---------------|---------------------|
| 対象 CPU 名    | ? | MODBUS MODBUS      | 対象 CPU 名 🛛 🕄   | MODBUS MODBUS      | 対象 CPU 名 🕜    | MODBUS MODBUS       |
| デバイスタイプ     | 2 | Coil 👻             | デバイスタイプ 🔹      | InputStatus 💌      | デバイスタイプ 🔹     | HoldingRegister 🔻   |
| 開始アドレス      | 2 | 0                  | 開始アドレス         | 0                  | 開始アドレス        | 0                   |
| 終了アドレス      | 2 | 9                  | 終了アドレス ?       | 9                  | 終了アドレス        | 9                   |
| Modbus アドレス | 3 | 0 2000h-2009h      | Modbus アドレス 🔹  | 16 2010h-2019h     | Modbus アドレス 🔹 | 32 2020h-2029h      |
| Read/Write  | 3 | Read 🔻             | Read/Write     | Read 🔻             | Read/Write    | Read 🔻              |
| スキャン間隔(ミリ秒) | 3 | 100                | スキャン間隔 (ミリ秒) ? | 100                | スキャン間隔(ミリ秒) 🔹 | 100                 |
| データ形式       | ? | 符号無し 16bit データ   ▼ | データ形式          | 符号無し 16bit データ   ▼ | データ形式 ?       | 符号無し 16bit データ 🔹 ▼  |

| デバイス名       | 3 | InputRegister_0-9  |
|-------------|---|--------------------|
| 対象 CPU 名    | ? | MODBUS MODBUS      |
| デバイスタイプ     | ? | InputRegister 🔻    |
| 開始アドレス      | ? | 0                  |
| 終了アドレス      | ? | 9                  |
| Modbus アドレス | ? | 48 2030h-2039h     |
| Read/Write  | ? | Read 🝷             |
| スキャン間隔(ミリ秒) | ? | 100                |
| データ形式       | ? | 符号無し 16bit データ   ▼ |

| デバイス名       | ? | TriggerWrite_HoldingResister_09 |  |  |
|-------------|---|---------------------------------|--|--|
| 対象 CPU 名    | ? | MODBUS MODBUS                   |  |  |
| デバイスタイプ     | ? | HoldingRegister 🔻               |  |  |
| 開始アドレス      | ? | 9                               |  |  |
| 終了アドレス      | ? | 9                               |  |  |
| Modbus アドレス | ? | 160 20A0h-20A0h                 |  |  |
| Read/Write  | ? | TriggerWrite 🔻                  |  |  |
| スキャン間隔(ミリ秒) | ? | 100                             |  |  |
| データ形式       | ? | 符号無し 16bit データ 🔹 🔻              |  |  |

サンプルモニタリング画面イメージ

## モニタリング画面 サンプル画面

Modbus通信で取得した値を表示する画面です。 別途Write機能をお確かめ頂くことも可能です。

#### M2MGateway Modbus/TCP通信設定サンプル

- ・IPアドレス: 10.1.1.200のMosbus/TCPスレーブからデータを取得するサンプルです。
- ・各アドレスの先頭10アドレスをTAG0~TAG39に割り付けています。
- ・各アドレスの通信状態をTAG90~TAG93に割り付けています。

## 各エリアごとの0~9アドレスを 取得し表示しています。

| (               | +0 | +1 | +2 | +3 | +4 | +5 | +6 | +7 | +8 | +9 | 4/19032310 00     |
|-----------------|----|----|----|----|----|----|----|----|----|----|-------------------|
| Coil            | 0  | 0  | 0  | 0  | 0  | 0  | 0  | 0  | 0  | 0  | 割付TAG:TAG00~TAG09 |
| InputStatus     | 0  | 0  | 0  | 0  | 0  | 0  | 0  | 0  | 0  | 0  | 割付TAG:TAG10~TAG19 |
| HoldingRegister | 4  | 4  | 4  | 4  | 4  | 4  | 4  | 4  | 4  | 4  | 割付TAG:TAG20~TAG29 |
| InputRegister   | 4  | 4  | 4  | 4  | 4  | 4  | 4  | 4  | 4  | 4  | 割付TAG:TAG30~TAG39 |

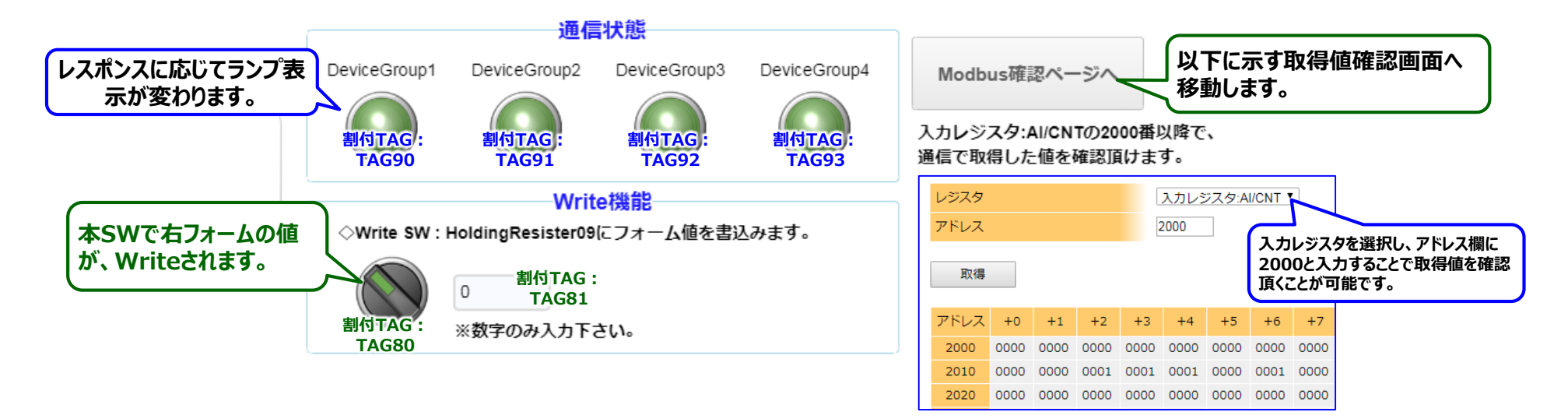

## ◆ タスク概要

・本サンプルでは、以下のタスクが、TASK:0で動いています。

・使用しているアイコンの説明、PLC通信設定は、次頁以降をご覧下さい。

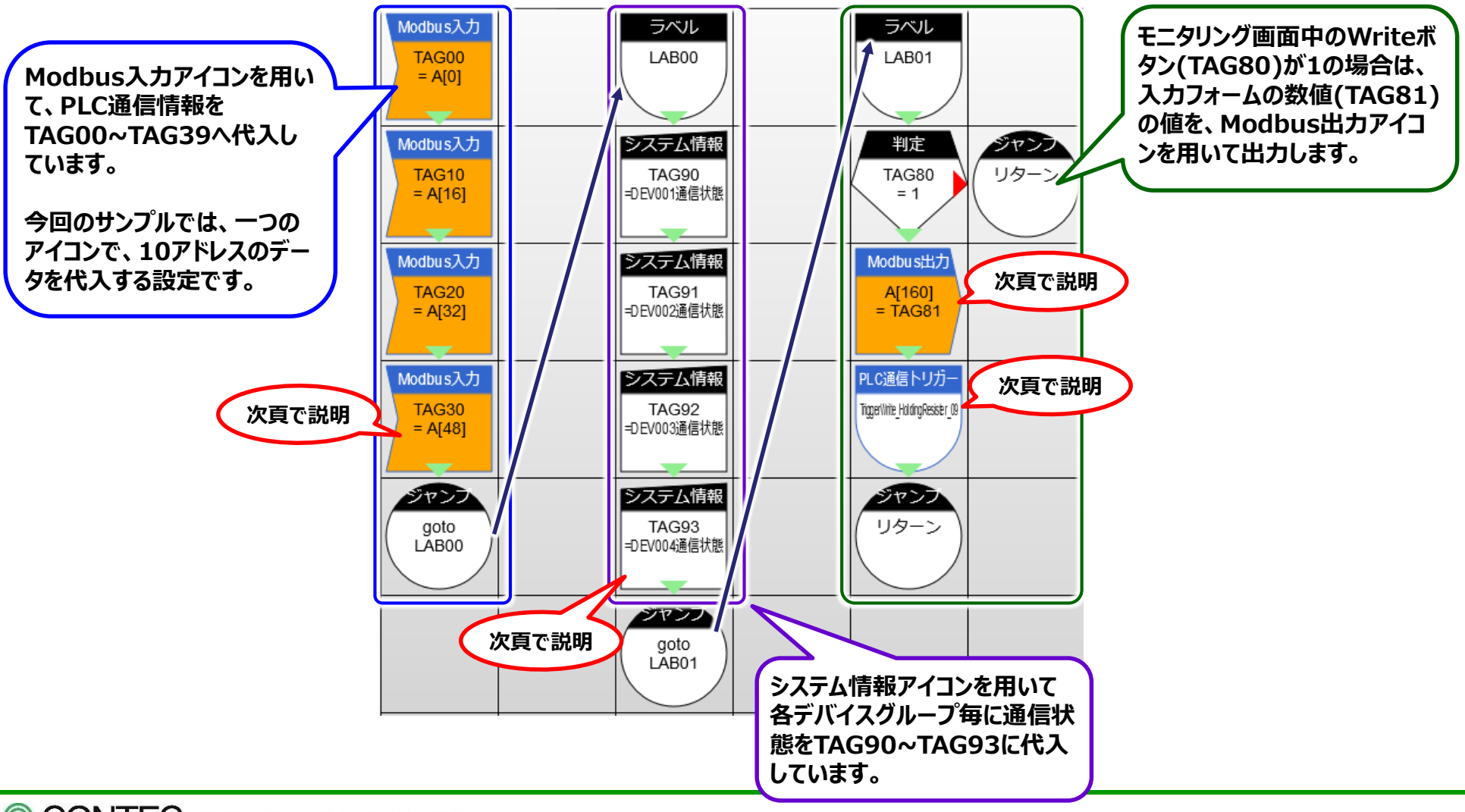

## ◆ タスク使用アイコン説明

・本サンプルで使用しているアイコンの動作及び設定内容を説明します。

## ◇Modbus入力アイコン ・指定されたModbusエリアのデータを、 TAGデータに代入するアイコンです。

| Modbus入力 | プロパティ                    | 値              |  |
|----------|--------------------------|----------------|--|
| TACOO    | ①タグID                    | TAG00          |  |
| = A[0]   | 2 Modbusアドレス(Dec)        | 固定値            |  |
|          | 固定値(アドレス)                | 0              |  |
|          | ③サイズ(タグ数)                | 固定値            |  |
|          | 固定値(サイズ)                 | 10             |  |
|          | <ul><li>④データ形式</li></ul> | 符号なしデータ(16bit) |  |
|          | 次ステップ                    | 下へ             |  |
|          | → X                      | 0              |  |
|          | ↓ Y                      | 0              |  |

#### ①タグID 代入するTAG番号を指定します。

#### ②Modbusアドレス(Dec) 対象とするModbusアドレスを指定します。 PLCデータとの関連は、PLCデバイス設定をご覧下さい。

③サイズ(TAG数) アクセスするサイズを指定します。

#### ④データ形式

TAGに代入する際のデータ形式を指定します。 32bit(ダブルワード)の場合は、エンディアンも指定下さい。

## ◇システム情報アイコン ・コントローラの様々な情報を、 TAGに代入するアイコンです。

| システム情報               | プロパティ                      | 値          |  |  |
|----------------------|----------------------------|------------|--|--|
| TAG90<br>=DEV001通信状態 | <ol> <li>タグID</li> </ol>   | TAG90      |  |  |
|                      | <ol> <li>システム情報</li> </ol> | DEV001通信状態 |  |  |
|                      | 次ステップ                      | 下へ         |  |  |
|                      | → X                        | 2          |  |  |
|                      | ↓ Y                        | 1          |  |  |
|                      | ·                          |            |  |  |

#### ①タグID

代入するTAG番号を指定します。

②システム情報

代入するコントローラの情報を選択します。 本サンプルでは、通信確認のため、通信状態を取得します。

## ◇PLC通信トリガーアイコン ・PLC通信設定にて、Trriger設定を 設定している場合に有効なアイコンです。 ・本アイコンの処理タイミング\*1で、 PLC通信を実施致します。

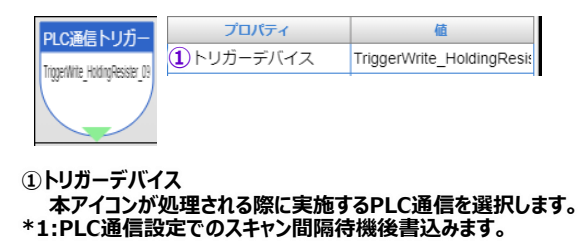

#### ◇Modbus出力アイコン ・指定されたModbusエリアにTAGの値を 代入するアイコンです。

| dbus出力 | プロパティ                    | 値              |
|--------|--------------------------|----------------|
| 4[160] | ①Modbusアドレス(Dec)         | 固定値            |
| TAG81  | 固定値(アドレス)                | 160            |
|        | 2サイズ(タグ数)                | 固定値            |
|        | 固定値(サイズ)                 | 1              |
|        | ③タグID                    | TAG81          |
|        | <ul><li>④データ形式</li></ul> | 符号なしデータ(16bit) |

### Modbusアドレス(Dec) 対象とするModbusアドレスを指定します。 PLCデータとの関連は、PLCデバイス設定をご覧下さい。

②サイズ(TAG数)

アクセスするサイズを指定します。

③タグID
 代入するTAG番号を指定します。

④データ形式 TAGに代入する際のデータ形式を指定します。 32bit(ダブルワード)の場合は、エンディアンも指定下さい。

## ▶ 通信出来ない場合は?

・IPアドレスはあっているでしょうか?

⇒CONPROSYS メニュー中のネットワーク確認 ⇒ Pingにて導通確認を実施頂けます。

| Х==- <b>Н</b> Е | ネットワーク確認          |              |                       |
|-----------------|-------------------|--------------|-----------------------|
| > 設定            |                   |              |                       |
| > ステータス         | メンテナンス > ネットワーク確認 |              |                       |
| ✓ メンテナンス        | ning              |              |                       |
| ■ ファームウェア更新     | ping              |              |                       |
| ■ 設定ファイル        | ターゲットアドレス         |              | Modbus/TCPスレーブ機器のTPア  |
| = ユーザー / パスワード  |                   |              | ドレフを入力下さい(大サンプルでけ     |
| ネットワーク確認        | 実行回数              | 4 •          | 10.1.1.200を対象にしています。) |
| ■ モニタリング編集      | データサイズ            | 24 (4-10000) |                       |
| ■ モニタリング確認      |                   |              |                       |
| ■ タスク編集         | 実行                |              |                       |
| トップに戻る          |                   |              |                       |

・対象機器のユニット識別子は『01』でしょうか?

※現在のファームウェアでは通信可能な識別子は『01』のみです。ご了承を願います。(2018年8月頃改修予定)

・LANケーブルが正常に刺さっているか、途中機器(HUB)などに問題ないか等ご確認下さい。

◆ その他:ループ処理

CONPROSYSでは、TAGの数は100個(+ LTAG100個)であり、PLCデータを全てTAGに割り付けると、TAGが 不足する等の事態に陥ります。

その場合、以下のようにループ処理を構築することで回避できますので、ご参考にして下さい。

ラベル LAB00 1)Modbus入力 TAG00 AILTAG001 ログ File00 =TAG00 定数と演算 ジャンプ 判定 LTAG00 LTAG00 goto > 99 = LTAG00+1 LAB00 定数設定 LTAG00 = 0ジャンプ goto LAB01

 Modbus入力アイコン TAG00にPLC通信情報を代入します。 但し、アクセスするアドレスは、LTAG00にて参照します。 ※LTAG00=0なら、0番地を参照

②ファイル追記(参考例)

PLC情報が代入されたTAGを用いて処理を行います。 左の例では、PLC情報が代入されたTAGの値をファイルに書込みます。

③ループ判定

LTAG00(アクセスアドレス参照変数)が、規定値を超えているか確認します。 超えていればLTAG00をクリアし次の処理へ、そうでなければ④へ

④インクリメント

LTAG00(アクセスアドレス参照変数)を+1し、①(LAB00)に戻ります。

## ◆ その他:Modbusシミュレータ設定

- ・本サンプルで使用したSourceForge社製Modbusシミュレータ『mod\_Rssim.exe』を紹介致します。
- ・M2M Gatewayでは、IP『10.1.1.200』に対して通信しますので、本ソフトをインストールするPCは、 IP:10.1.1.200にするか、M2M Gatewayリンク設定を変更下さい。
- ・Windowsのファイヤーウォールでさえぎられる可能性があるので、無効にするなど必要になる場合がございます。

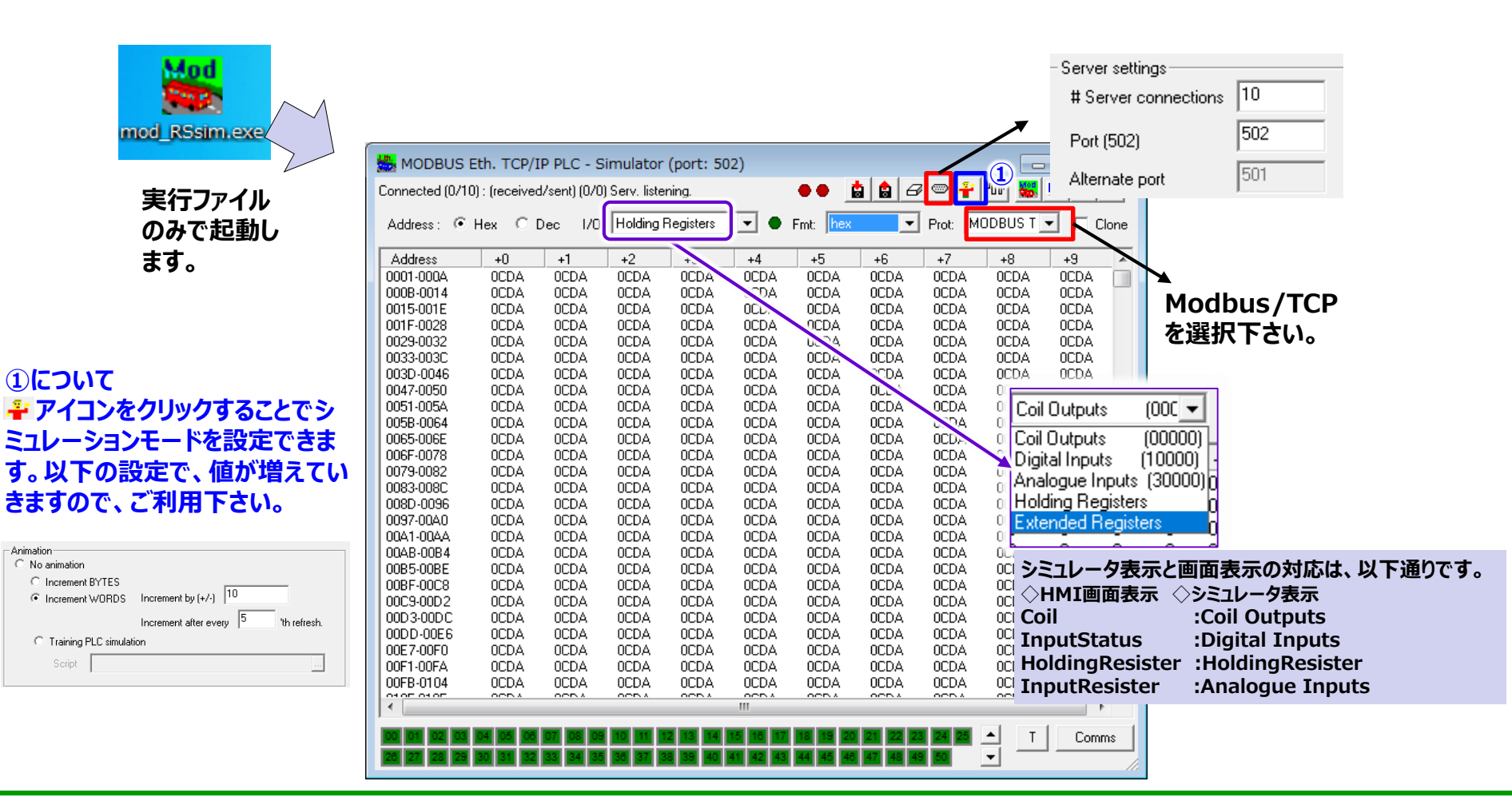

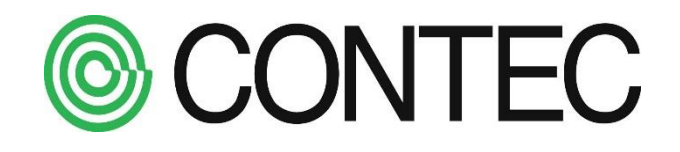